## 解析ソフトダウンロード方法

デジスパイス解析ソフトが Microsoft Defender によってブロックされてダウンロードでき ない場合の対処法について説明します。以下の手順を試してみてください (Ver4.5.0 での作 業を前提としていますが、他のバージョンでも同様の手順が適用できます)。 【デジスパイス HP ダウンロード>ソフトウエア】

| Dig Spice                                                | 商品概要 🗸 アプリの紹介 ダウンロ・                                                                      | - ŀ°♥ Shop♥ Youtube    | <ul> <li>         ・</li> <li>         ・</li></ul> |  |
|----------------------------------------------------------|------------------------------------------------------------------------------------------|------------------------|----------------------------------------------------------------------------------------------------|--|
| DiaSpi                                                   | Ce                                                                                       | <b>–</b> 1"            |                                                                                                    |  |
| テジスハイノ                                                   | くノロクラムなとタワン                                                                              | /U-F                   |                                                                                                    |  |
| 著作権<br>当ウェブサイトに掲載されている文                                  | 書、画像、ロゴ、データ、ソフトウェアなどの著作権は、デジスパ                                                           | イス株式会社に帰属します。          |                                                                                                    |  |
| それら著作権保護対象物の取り扱い<br>個人的な使用に関しては営利目的で<br>載されている著作権及びその他の所 | 、および使用に関しては以下の通りとします。<br>ない場合に限り、表示、複写、配布、及びダウンロードすることは<br>有権の帰属等に 聞するすべての表示を削除してはなりません。 | 認められますが、 改変などは一切認められませ | ん。また個人的な利用であっても、記                                                                                                    |  |
| 上記以外に該当する利用に関しては                                         | 、あらかじめ当社までご連絡ください。<br>会は、以上のことをご理解、ご承諾されたものとさせていただきま                                     | đ.                     |                                                                                                    |  |
| ※ダウンロードの注意 Zipファイル                                       | は圧縮ファイルですので、解凍後ご使用ください。                                                                  |                        |                                                                                                    |  |
| 最新パソコン解析ソフト                                              |                                                                                          |                        |                                                                                                    |  |
|                                                          |                                                                                          |                        |                                                                                                    |  |

ダウンロードについての注意が表示される。

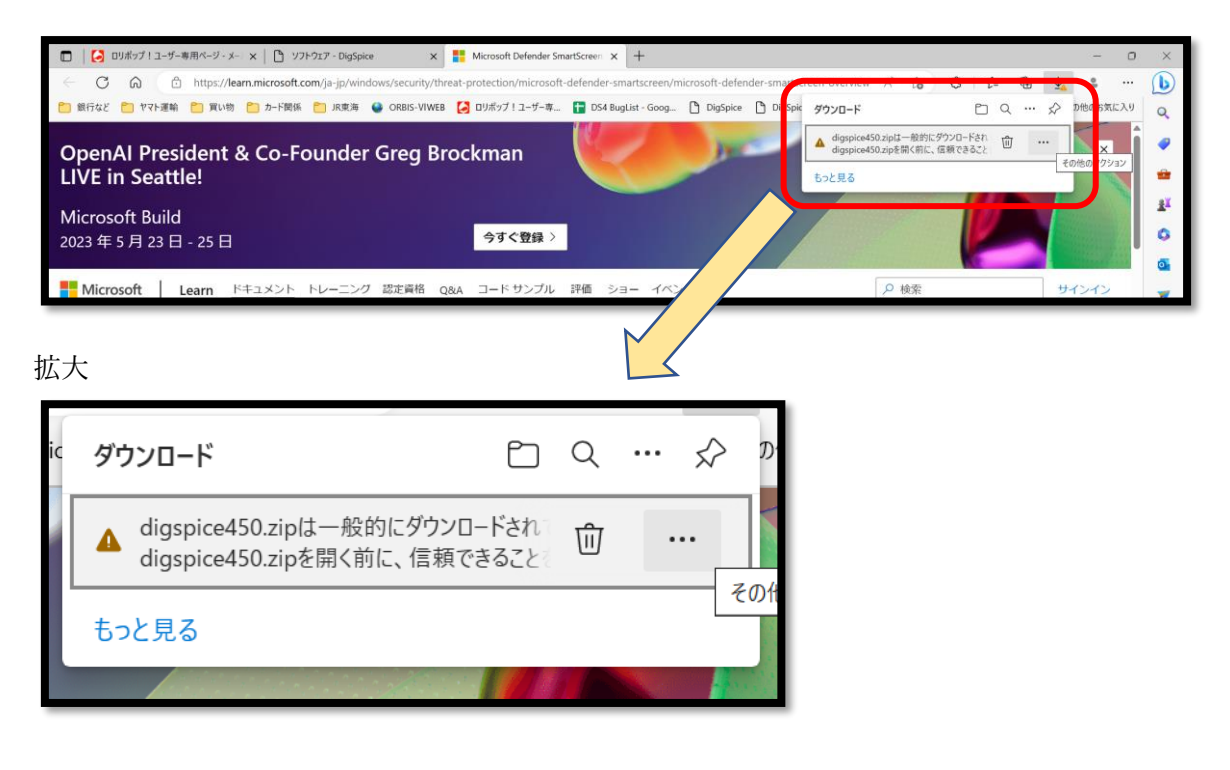

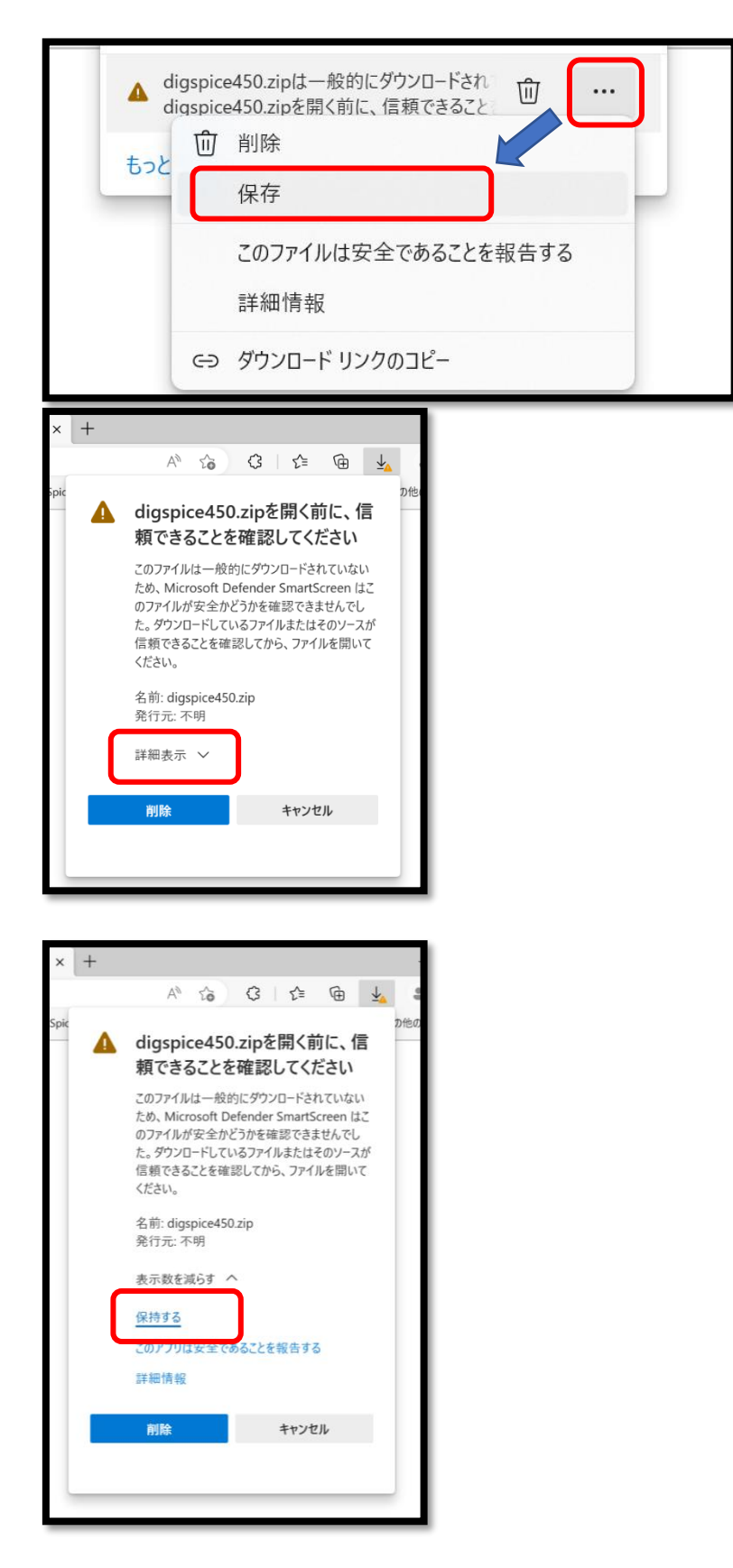

ここまででダウンロードは完了しています。

【ダウンロード完了】 ダウンロードフォルダ内の圧縮フォルダ<digspice\*\*\*>をダブルク リック

|   | ダウンロード                          |   | × +             |     |                 |                 |             |     | -         | ×  |
|---|---------------------------------|---|-----------------|-----|-----------------|-----------------|-------------|-----|-----------|----|
| ( | ➡ 新規作成 ~                        | Ж | u 🗈 🕸           | 🖻 û | ↑↓ 並べ替え ~ 📰 表   | 示 ~ 💦 すべて展開     |             |     |           |    |
| ~ | $\rightarrow$ $\sim$ $\uparrow$ | ₹ | > ダウンロ−ド ~      |     |                 |                 |             | ~ C | ダウンロードの検索 | ,c |
| ŧ | <u>^</u> π-д                    |   | □ 名前            |     | 更新日時            | 種類              | サイズ         |     |           |    |
| > | 🔷 Taguchi - 個人用                 | 9 | > 今日            |     |                 |                 |             |     |           |    |
| _ |                                 |   | 🛃 ≔ digspice450 |     | 2023/05/23 9:26 | 圧縮 (zip 形式) フォノ | V 26,098 KB |     |           |    |
|   | 🔜 デスクトップ                        | * |                 |     |                 |                 |             |     |           |    |
|   | 业 ダウンロード                        | * |                 |     |                 |                 |             |     |           |    |
|   | 🔀 ピクチャ                          | * |                 |     |                 |                 |             |     |           |    |
|   | 📑 ドキュメント                        | * |                 |     |                 |                 |             |     |           |    |
|   | 🚱 ミュージック                        | * |                 |     |                 |                 |             |     |           |    |
| 1 | 🛃 ビデオ                           | * |                 |     |                 |                 |             |     |           |    |
| 1 | 📒 surfaceBackup                 | 1 |                 |     |                 |                 |             |     |           |    |

<digspice\*\*\*>をダブルクリック

|   |   | digspice450                           |          |       | ×      | +          |     |            |        |         | Anto Antonio I |     |             | -    | ×        |
|---|---|---------------------------------------|----------|-------|--------|------------|-----|------------|--------|---------|----------------|-----|-------------|------|----------|
|   |   | 〉新規作成~                                |          |       | lò     |            |     | ↑↓ 並べ替え ~  | ■ 表示 ~ | 👩 すべて展開 |                |     |             |      |          |
|   | ← | $\rightarrow$ $\checkmark$ $\uparrow$ | <b>;</b> | ダウンロー | ۴×     | ligspice45 | ) > |            |        |         |                | ~ C | digspice450 | 0の検索 | <i>م</i> |
| l |   | <u> ↑</u> ホーム                         |          | □ 名前  | ij.    | ^          |     | 種類         |        | 圧縮サイズ   | パスワード保護        | サイズ |             | 圧縮率  | 更新日      |
|   | > | 📥 Taguchi - 個人用                       | 9        | 🖿 di  | gspice | 450        |     | ファイル フォルダー |        |         |                |     |             |      |          |
|   |   | 🔜 デスクトップ                              | *        |       |        |            |     |            |        |         |                |     |             |      |          |

<instdigspice.exe>を実行

| $\leftarrow \rightarrow \sim \uparrow$ <b>&gt;</b> $\beta \vartheta \vartheta \vartheta \neg \Box - F \Rightarrow$ digspice450 $\Rightarrow$ digspice450 $\Rightarrow$ |    |                              |                             |       |          |         |     |           | の検索 | Q       |
|----------------------------------------------------------------------------------------------------|----|------------------------------|-----------------------------|-------|----------|---------|-----|-----------|-----|---------|
| ☆ホーム                                                                                                    |    | □ 名前 ^                       | 種類                          | 圧縮サイズ |          | パスワード保護 | サイズ |           | 圧縮率 | 更新日日    |
| > 🥌 Taguchi - 個人                                                                                                    | .用 | □ DigSpice 3 用インストールマニュアル及びU | ファイル フォルダー                  |       |          |         |     |           |     | 2023/03 |
|                                                                                                    |    | instdigspice                 | アプリケーション                    | 13    | 8,373 KB | 無       |     | 13,728 KB | 3%  | 2023/03 |
| ニュ デスクトップ                                                                                                    | *  | 📼 デジスパイスIVインストールマニュアル11      | Microsoft Edge PDF Document |       | 729 KB   | 無       |     | 753 KB    | 4%  | 2022/04 |
| ↓ ダウンロード                                                                                                    | *  | 🧰 デジスパイスかんたん取扱説明書v430        | Microsoft Edge PDF Document | 2     | 2,897 KB | 無       |     | 3,423 KB  | 16% | 2022/12 |
| 🔀 ピクチャ                                                                                                    | *  | 🧰 デジスパイス取扱説明書v450            | Microsoft Edge PDF Document | 4     | 4,860 KB | 無       |     | 5,648 KB  | 14% | 2023/03 |
| KtaX26                                                                                                    |    |                              |                             |       |          |         |     |           |     |         |

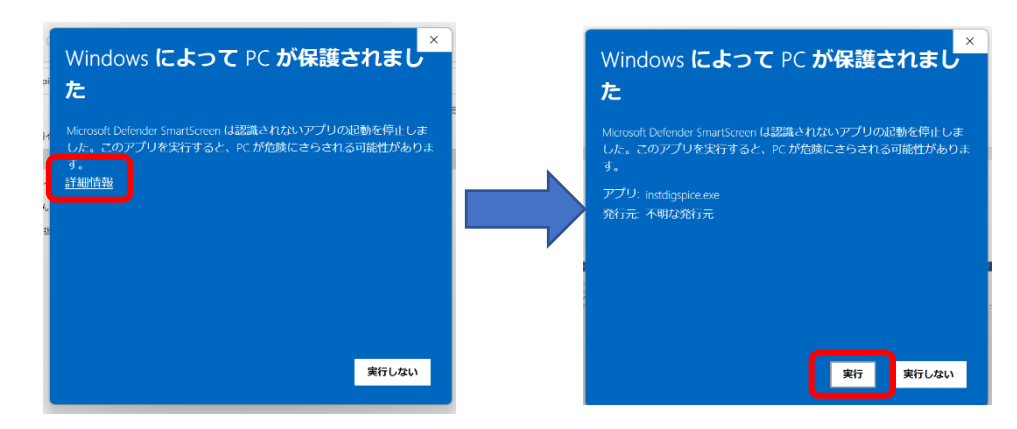

windows により保護された場合は下記作業を実施してください。